### スマホ用

## 受信設定マニュアル【SoftBank】

3

- 1
- 会員専用ページにアクセスし、 「メール設定」をクリックします。

| 11月ご請求 13,052 円 > ジャント シャント シャント シャント シャント シャント シャント シャント シ | ポイン    | トチャレ            | ンジに扮 | 兆戦!              |              |
|-------------------------------------------------------------|--------|-----------------|------|------------------|--------------|
|                                                             | 月ご請求 1 | <b>3,052</b> ฅ  | >    | これを見ていていた。       | メール設定        |
| お得に貯められる! データ量 新機種類                                         | お得に    | ポイント<br>:貯められる! | > 7  | <b>日</b><br>データ量 | ■>□<br>新機種購2 |

※ログインしていない場合は、ログイン画面が表示されますので、ログインしてください。

2

メール管理画面から、 「迷惑メール対策」をクリックします。

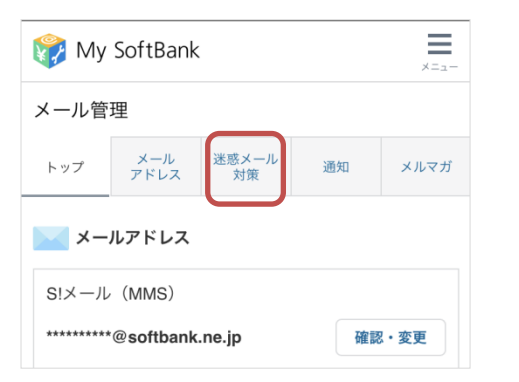

『許可するメールの登録』から「登録する」を クリックします。

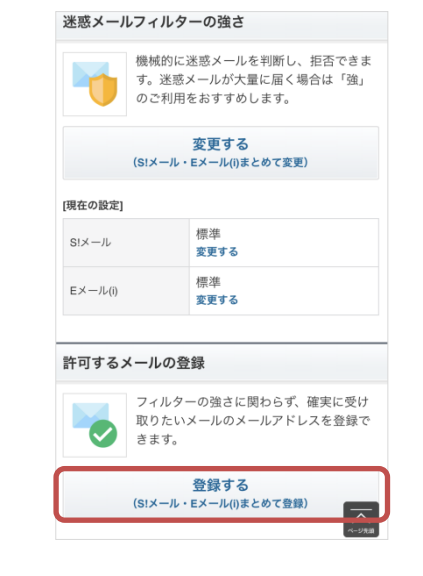

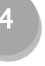

「受信許可するメールアドレス」に@sigfy.jpと入力し、 画面下部の「次へ」をタップします。

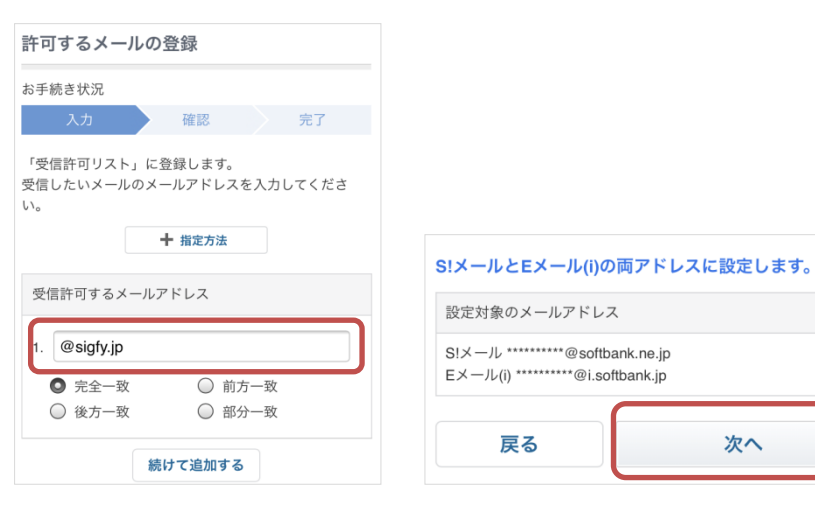

#### スマホ用

# 受信設定マニュアル【SoftBank】

### 5

## 内容を確認し、「登録する」をタップします。

| トップ メー<br>アド                       | ・ル<br>レス 送惑メール<br>対策                | 通知     | メルマガ  |
|------------------------------------|-------------------------------------|--------|-------|
| 許可するメー                             | ルの登録                                |        |       |
| お手続き状況                             |                                     |        |       |
| 入力                                 | 確認                                  | Ţ.     | 己     |
| 登録内容をご確認<br>ださい。                   | 『の上、「登録す                            | る」ボタンを | 押してく  |
| 受信許可するメ                            | ールアドレス                              |        |       |
| 1. @sigfy.jp<br>完全一致               | )<br>I                              |        |       |
| 設定対象のメール                           | アドレス                                |        |       |
| S!メール *********<br>Eメール(i) ******* | @softbank.ne.jp<br>**@i.softbank.jp |        |       |
| 戻る                                 |                                     | 登録する   | へ-ジ売録 |

6

## 設定完了画面が表示されます。

| お手紛                        | も状況                                    |             |        |      |    |             |
|----------------------------|----------------------------------------|-------------|--------|------|----|-------------|
|                            | 入力                                     |             | 確認     |      | 完了 |             |
| 「受信                        | 許可リス                                   | ト」に登        | き録しました | č.   |    |             |
|                            | 迷惑                                     | メール         | 対策の設定  | ミトッフ | 1  |             |
|                            |                                        |             |        |      |    |             |
| ×-                         | ール管理                                   |             |        |      |    |             |
| <b>x-</b><br>×-            | <b>-ル管理</b><br>ル管理ト:                   | ップ          |        |      |    | >           |
| <b>x-</b><br>×-            | - <b>ル管理</b><br>ル管理ト:<br>ルの設定          | ップ          |        |      |    | >           |
| <b>メー</b><br>メー<br>メー      | - <b>ル管理</b><br>ル管理ト<br>ルの設定<br>メール対策  | y プ<br>毎の設定 |        |      |    | ><br>><br>+ |
| メー<br>メー<br>メー<br>迷惑<br>通知 | - <b>ル管理</b><br>ル管理ト:<br>ルの設定<br>メール対象 | ップ<br>毎の設定  |        |      |    | ;<br>;<br>+ |